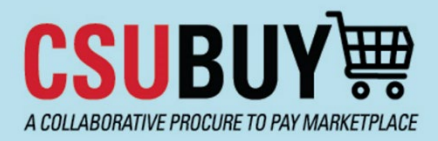

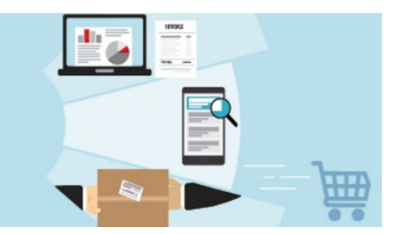

- 1. Visit the Payment Information section
- 2. Click the **Edit** button at the far right of the Payment Type you need to edit

| Supplier Number:                                                     |                                                                                                    | Payment Inf                                                                                                    | ormation                  |          |        | ?                                       |
|----------------------------------------------------------------------|----------------------------------------------------------------------------------------------------|----------------------------------------------------------------------------------------------------|---------------------------|----------|--------|-----------------------------------------|
| Registration <b>Complete</b> for:<br>The California State University |                                                                                                    | Information on this page is used to determine how and where you will receive payment. Please enter an email address if you wish to receive an email notification regarding payments including invoice, date, and amount. ACH is the CSU's preferred method of payment. The selection of this payment type may expedite the payment |                           |          |        | ail notification<br>cpedite the payment |
| Welcome                                                              |                                                                                                    | for the goods provided and/or services rendered.<br>If your Banking or Payment information changes please remember to update your profile so there is no issue or delay with payment.                                                                                                    |                           |          |        |                                         |
| Company Overview                                                     |                                                                                                    |                                                                                                    |                           |          |        |                                         |
| Business Details                                                     | ~                                                                                                    | Title ▽                                                                                                    | Payment Type              | Currency | Active |                                         |
| Addresses                                                            | ×                                                                                                    | My ACH                                                                                                    | Direct Deposit (ACH)(ACH) | USD      | Yes    | Edit                                    |
| Contacts                                                             | <ul> <li>Image: A second second s</li></ul> |                                                                                                    |                           |          |        |                                         |
| Insurance                                                            | 1                                                                                                    | Add Payment Int                                                                                                    | iormation -               |          |        |                                         |
| Payment Information                                                  | ×                                                                                                    |                                                                                                    |                           |          |        |                                         |
| Tax Information                                                      | A                                                                                                    |                                                                                                    |                           |          |        |                                         |

3. To inactivate ACH select No, then Save Changes

| Only associated countries a      | re displayed.                      |          |
|----------------------------------|------------------------------------|----------|
| Payment Title *                  | Му АСН                             | - 1      |
| Country *                        | United States 🗸                    | - 1      |
| Payment Type *                   | Direct Deposit (ACH)(ACH)          | - 1      |
| Remittance Address *             | Main Office (Primary Remittance) 🗸 | - 1      |
| Electronic Remittance<br>Email * | t.com                              | - 1      |
| Currency *                       | USD V                              | - 1      |
| Active                           | ● Yes ○ No                         | - 1      |
| Bank Account                     |                                    |          |
| Country *                        | United States 🗸                    | - 1      |
| Bank Name *                      | Wells Fargo                        | - 1      |
| Account Holder's Name *          |                                    | - 1      |
| Account Type *                   | Checking 🗸                         | - 1      |
| Routing/Transit Number *         | What                               | is this? |
|                                  | WELLS FARGO BANK                   |          |
| Account Number *                 | *****                              |          |
| Confirm Account Number *         | ****                               |          |
|                                  |                                    |          |

4. Click Add Payment Information to add a new Payment Type and follow the prompts

| Payment Info                                              | rmation                                                                                                    |                                                                                                    |                                                  | ?                                       |
|-----------------------------------------------------------|----------------------------------------------------------------------------------------------------|----------------------------------------------------------------------------------------------------|--------------------------------------------------|-----------------------------------------|
| Information on this regarding payment for the goods prove | s page is used to determine how and where you will rec<br>ts including invoice, date, and amount. ACH is the CSU's<br>ided and/or services rendered. | eive payment. Please enter an email address if you<br>s preferred method of payment. The selection of th | wish to receive an ema<br>is payment type may ex | ail notification<br>xpedite the payment |
| If your Banking or I                                      | Payment information changes please remember to upd                                                                                                   | late your profile so there is no issue or delay with pa                                                  | ayment.                                          |                                         |
| Required Inform<br>At least one pay                       | nation<br>ment type is required to complete this section.                                                                                            |                                                                                                    |                                                  |                                         |
| Title 🗢                                                   | Payment Type                                                                                                    | Currency                                                                                                 | Active                                           |                                         |
| My ACH                                                    | Direct Deposit (ACH)(ACH)                                                                                                    | USD                                                                                                    | No                                               | Edit                                    |
| Add Payment Info                                          | rmation 👻                                                                                                    |                                                                                                    |                                                  |                                         |
|                                                           |                                                                                                    |                                                                                                    |                                                  |                                         |

**NOTE:** If you are adding a Check payment type, make certain the address being used in this box is correct for sending checks. If you need to review or update the remittance address, visit the **Addresses** section, then return to **Payment Information** to link the new remittance address to the new Check payment type.

| Payment Title *      |          |               |
|----------------------|----------|---------------|
| Country *            |          | ~             |
| Payment Type *       | Check    |               |
| Remittance Address * |          | $\overline{}$ |
| Currency *           | ~        |               |
| Active               | Yes O No |               |

5. You will see that Check is now the active payment type

| egarding payments including invoice, date, and amount. ACH is the CSU's preferred method of payment. The selection of this payment type may expedite the payment<br>or the goods provided and/or services rendered.<br>f your Banking or Payment information changes please remember to update your profile so there is no issue or delay with payment. |                           |          |        |      |
|----------------------------------------------------------------------------------------------------|---------------------------|----------|--------|------|
| itle ▽                                                                                                    | Payment Type              | Currency | Active |      |
| heck                                                                                                    | Check                     | USD      | Yes    | Edit |
| y ACH                                                                                                    | Direct Deposit (ACH)(ACH) | USD      | No     | Edit |